## FRACARRO

## Configurazione rapida ad internet con server DDNS gratuito: Fly2DNS

Prima di configurare il servizio DDNS assicurarsi che il DVR Fracarro sia correttamente collegato alla rete locale e abbia la possibilità di accedere alla rete esterna.

Le impostazioni della rete locale devono essere corrette. In caso contrario potrebbe essere necessario riavviare il DVR. Si consiglia dunque di verificare prima il funzionamento su rete locale facendo riferimento, se necessario, alla guida dedicata <u>Connessione in rete LAN dei DVR Fracarro.</u>

Il DNS Dinamico è una tecnologia che permette ad un nome DNS in Internet di essere sempre associato all'indirizzo IP di uno stesso host (dvr nel caso specifico), anche se l'indirizzo cambia nel tempo (IP pubblico dinamico). Questo servizio permette ad un utente di accedere ad un dispositivo senza conoscere l'indirizzo IP pubblico della rete in cui è installato.

Da oggi i DVR Fracarro (Serie SDI, Venezia, Milano e Firenze) permettono la creazione di questo DDNS direttamente dal menu del DVR, senza dover registrarsi a servizi esterni quali DynDNS.org, No-IP.org,.... rendendo più facile il collegamento ai DVR da rete esterna.

Aprire il menu di configurazione (figura a lato) premento il tasto MENU o semplicemente premere il tasto destro del dvr Fracarro.

Aprire il sotto menu IMPOSTAZIONI e poi RETE come nella figura a lato.

La videata a lato mostra i parametri di rete già configurati in precedenza durante la connessione alla rete LAN.

Configurare la sezione DDNS come segue:

□Tipo = Scegliere Fly2DNS (vedi figura)

□URL = impostare il nome dell'account che si vuole creare (es: *dvr.fracarro*). Il DVR registrerà un account con l'URL scelta (*dvr.fracarro.Fly2DNS.net*)

Chiudere la schermata e salvare la configurazione applicata

Il DVR procederà alla registrazione dell'URL e inserirà automaticamente i dati mancanti quali Nome utente e Password

| ଚଢଈ୭୦      |  |
|------------|--|
| ଡ଼ୖୢୡ®ଡ଼ୖଈ |  |
|            |  |

Gue)

| Tipo di rete | e IP Sta | IP Statico   |          |               |  |
|--------------|----------|--------------|----------|---------------|--|
| IP Statico   | Indiriza | Indirizzo IP |          | 192.98.1.15   |  |
|              | Net Ma   | Net Mask     |          | 255.255.255.0 |  |
|              | Gatew    | Gateway      |          | 192.98.1.1    |  |
|              | DNS      | DNS          |          | 10.1.244.10   |  |
| DDDoE        | Nome     | Nome utente  |          |               |  |
| PPPUE        | Passw    | Password     |          |               |  |
| DDNS         | Tipo     | Тіро         |          | Fly2DNS       |  |
|              | URL      | URL          |          | dvr.fracarro  |  |
|              | Userna   | Username     |          |               |  |
|              | Passw    | Password     |          |               |  |
| E-Mail       | FTP      | 3G           | Avanzate |               |  |

Se l'operazione è stata effettuata con successo deve comparire una schermata simile alla seguente, dove verrà indicato l'indirizzo web del DVR (es: dvrfracarro.fly2dns.net).

Installazione riuscita. Nuovo IP: 10.3.1.50. Mask: 255.255.255.0 gateway: 10.3.1.254 DNS: 10.1.244.10 DDNS URL: dvr.fracarro.fly2dns.net [ENTER] / [ESC] - Uscita

Se la schermata non presenta l'URL del DDNS (DDNS URL: N/A), si consiglia di accedere nuovamente alle Impostazioni di rete, cambiare la configurazione e salvare. In caso, verificare che la configurazione LAN sia corretta.

**Importante:** Per la connessione da rete esterna sul router devono essere aperte le porte **67, 68 e 80**. per le impostazioni si prega di far riferimento al manuale del router o al sito web <u>www.portforward.com</u>